## 部屋線の編集に対応

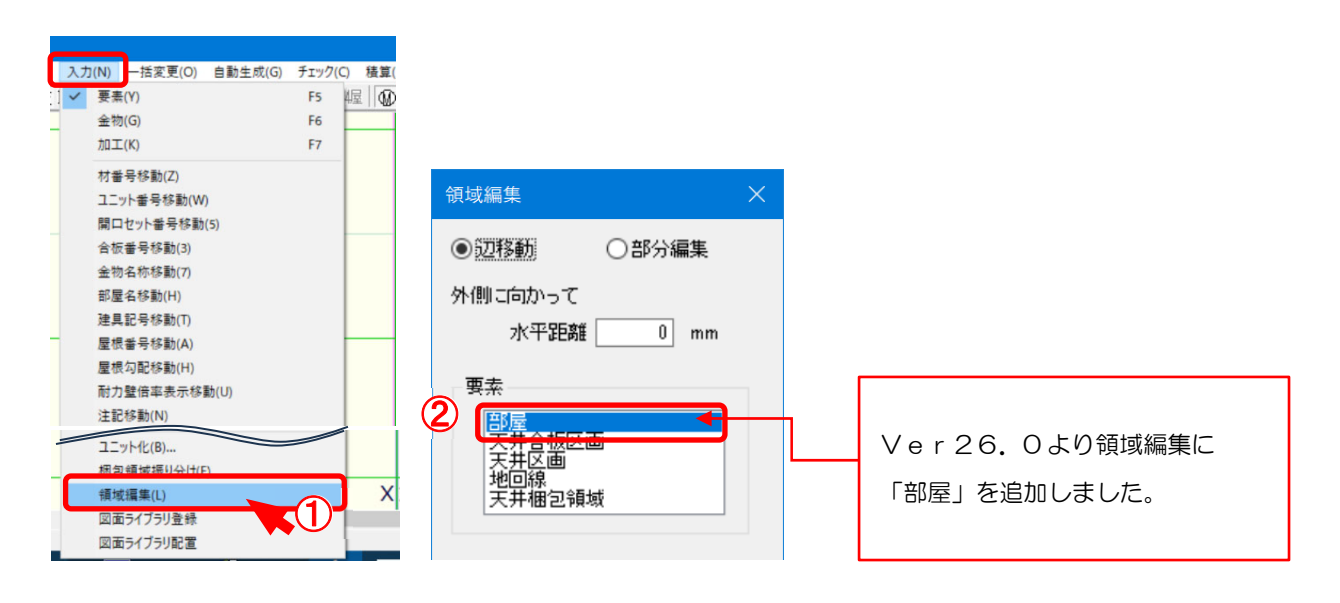

#### 領域編集に、部屋要素を追加しました。部屋形状の編集ができます。

- 1 〔入力 領域編集〕をクリックします。
- 2 「領域編集」の画面が表示されます。
  - 「辺移動」か「部分編集」を選択します。
  - ・水平距離:基準となる位置からの移動距離を直接入力で設定します。
    - + 数値を入力すると、基準となる位置から建物外側に向かって数値分伸びます。
    - 数値を入力すると、基準となる位置から建物内側に向かって数値分縮みます。
  - ・要素:領域編集する要素を選択します。

## 部屋線の編集に対応

#### 〈辺移動〉

「領域編集」の画面で、「辺移動」を選択します。

「要素」で「部屋」を選択します。

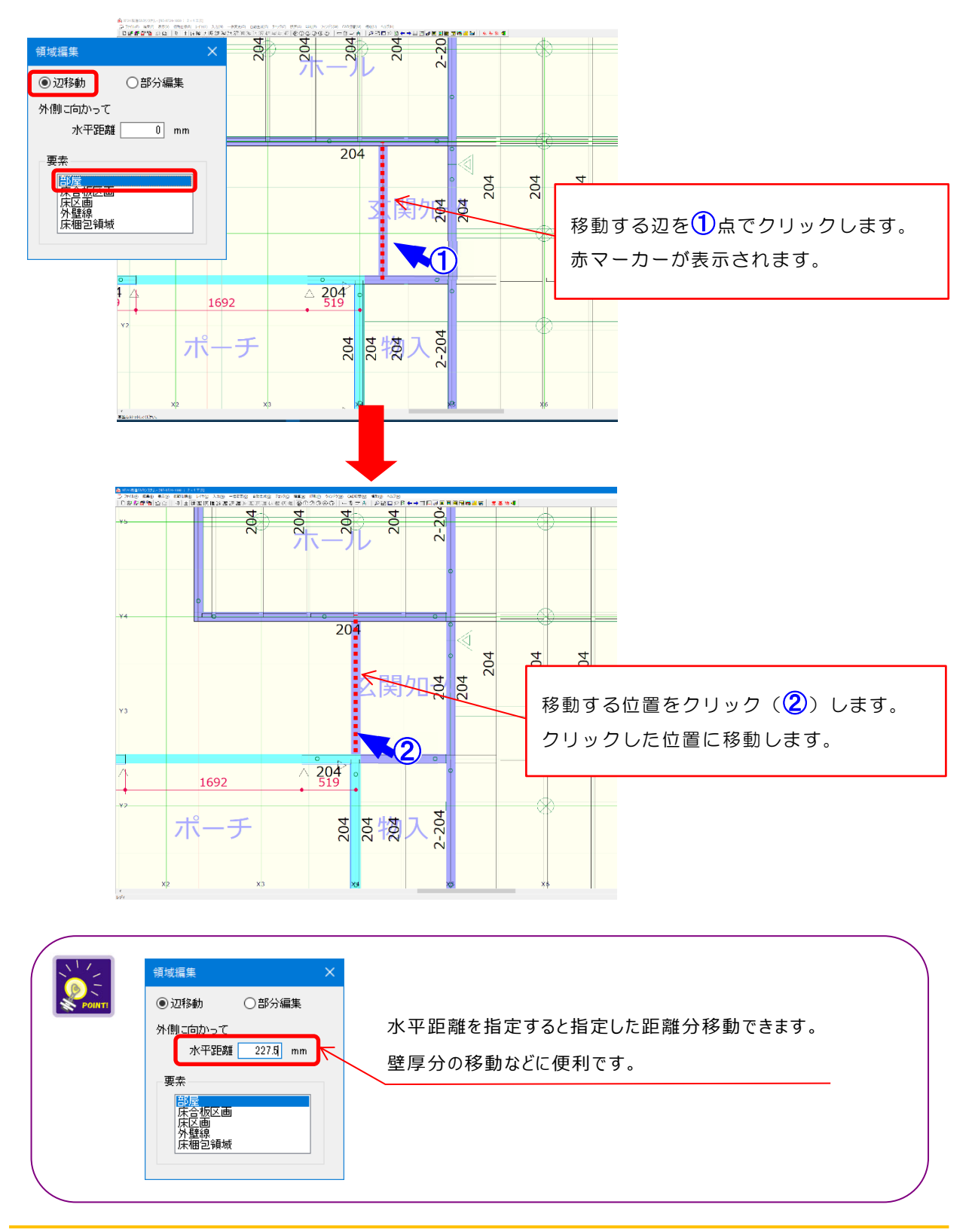

# 部屋線の編集に対応

### <部分編集>

「領域編集」の画面で、「部分編集」を選択します。

「要素」で「部屋」を選択します。

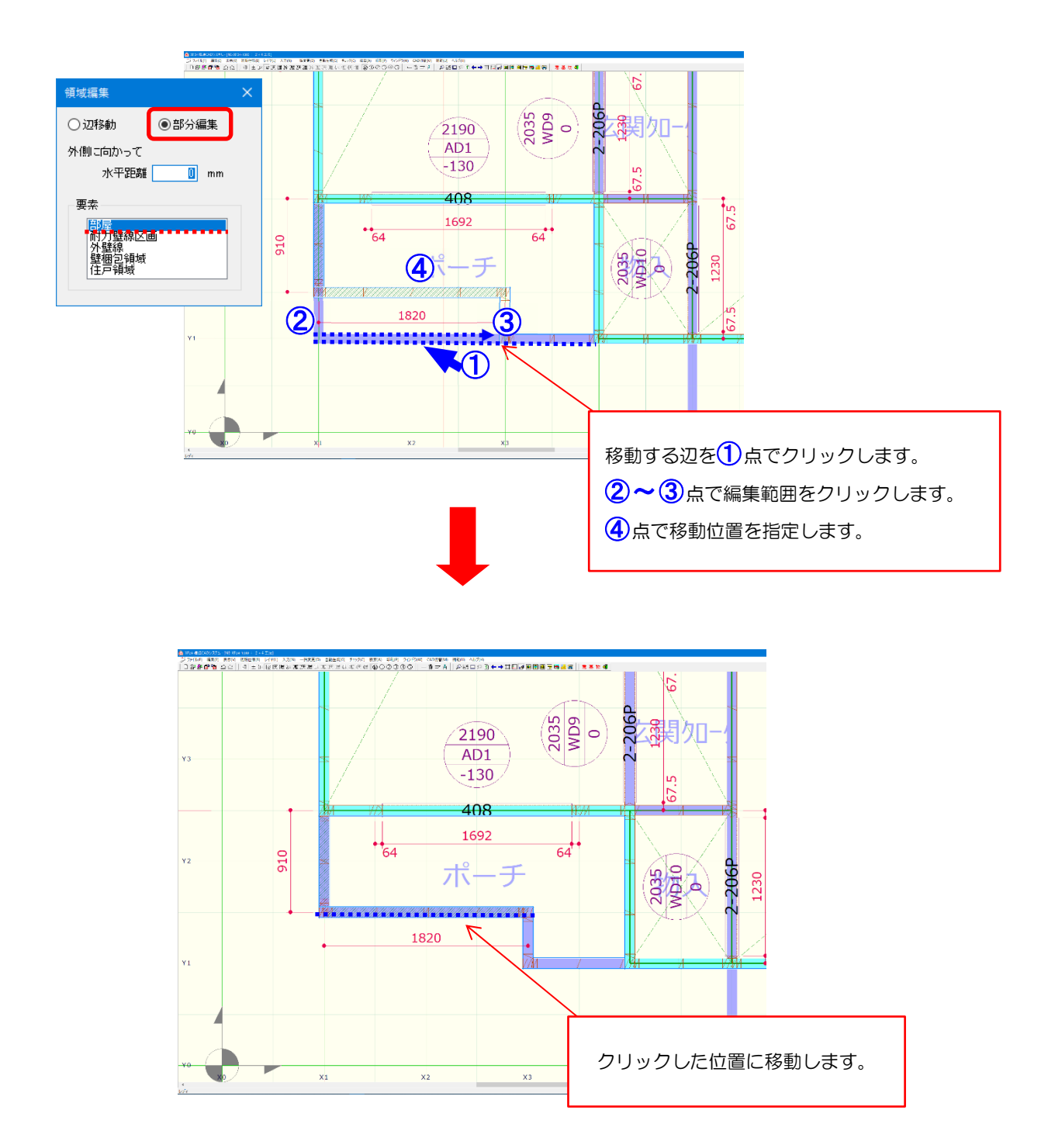